# 

## へんこうてじゅんパスコードの変更手順

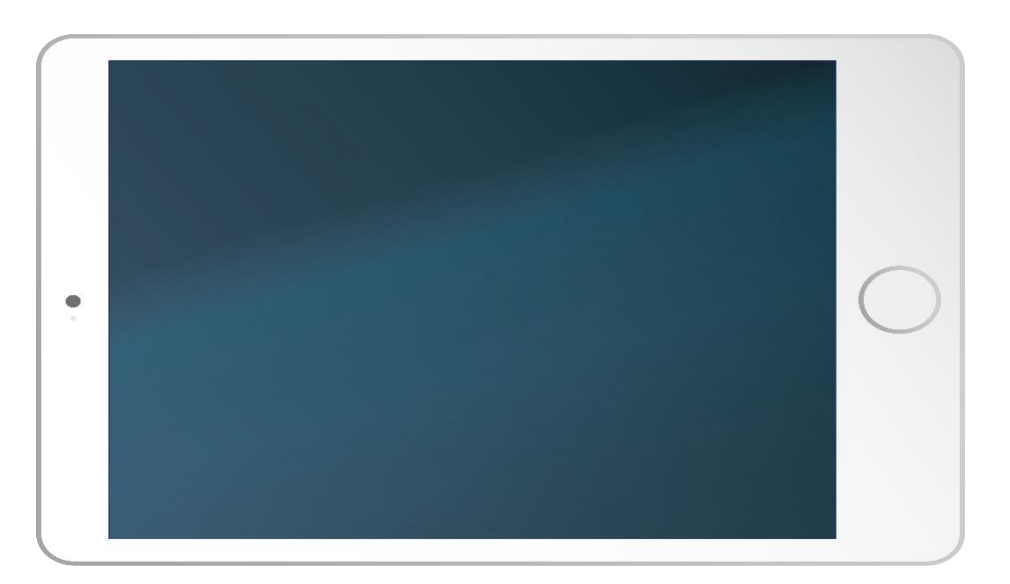

## ①パスコード0889で、iPadをひらく。 ②ホーム画面の「設定」をタップする。

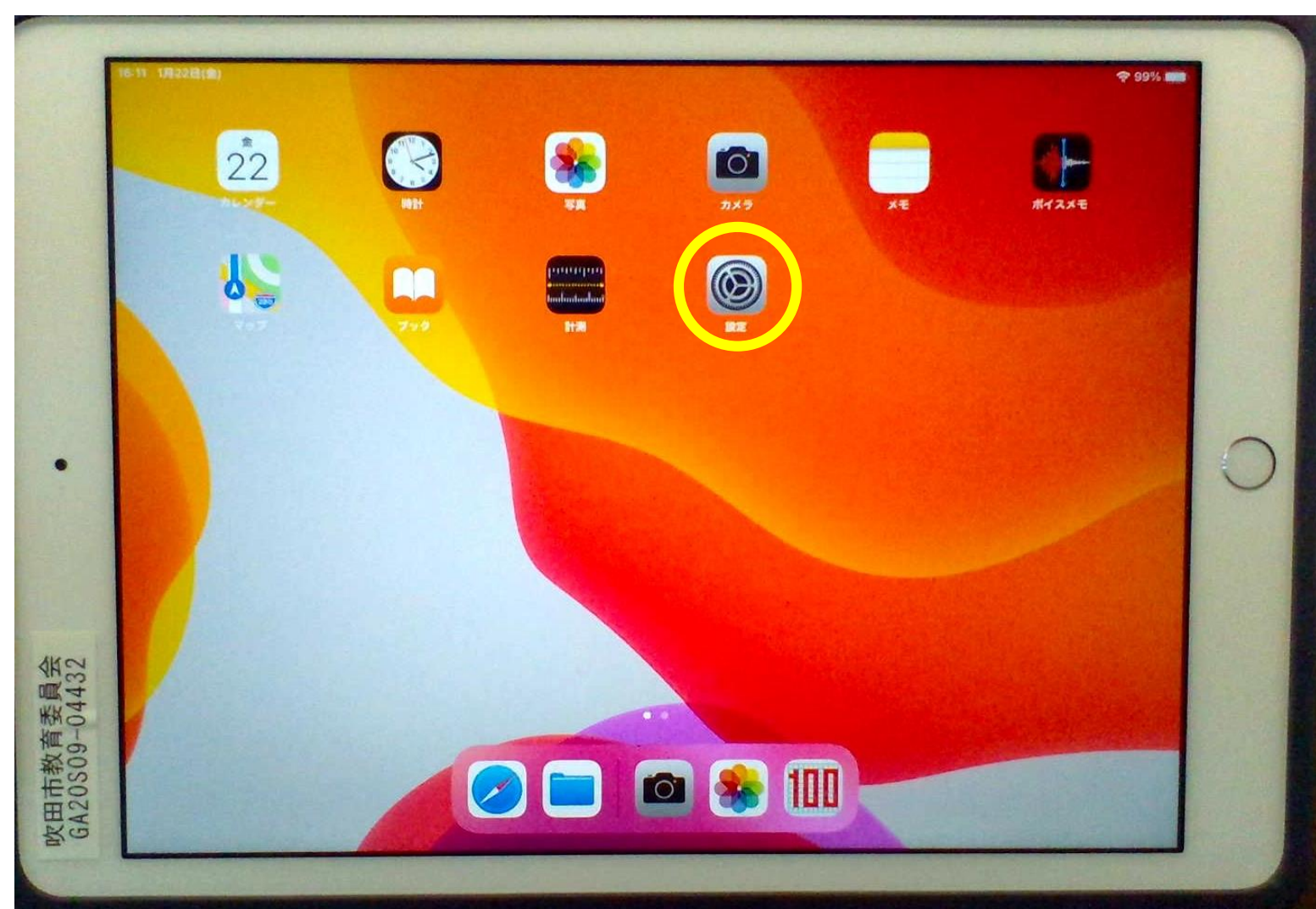

### ③「TouchIDとパスコード」をタップします。

| 設定                                                                                                    |                | ≈ 99% <b>•••</b> |
|----------------------------------------------------------------------------------------------------|----------------|------------------|
| Ø −₩                                                                                                    | -#2            |                  |
| 3 コントロールセンター                                                                                                    | iPadストレージ      |                  |
| (木) 画面表示と明るさ                                                                                                    | Appのパックグラウンド更新 |                  |
| 市ーム画面とDock                                                                                                    |                |                  |
| アクセシビリティ                                                                                                    | 日付と時刻          |                  |
| P And The Address of the Address of the Address of | キーボード          |                  |
| Touch IDとパスコード                                                                                                    | フォント           |                  |
| 6                                                                                                    | 言語と地域          |                  |
| プライバシー                                                                                                    | 辞書             |                  |
|                                                                                                    | VPN            | 末接続う             |
| App Store                                                                                                    | デバイス管理         | MDM Protile 3    |
| Wallet & Apple Pay                                                                                                    |                |                  |
| アバスワード                                                                                                    | 法律に基づく情報および認証  |                  |
| 連絡先                                                                                                    | -<br>Utryk     |                  |
| カレンダー                                                                                                    | システム終了         |                  |
|                                                                                                    |                |                  |

#### ④「パスコードを入力」画面が表示されるので、「0889」と入力します。

| 設定                 |           |          |                          | -40 | ₹ 99%         |
|--------------------|-----------|----------|--------------------------|-----|---------------|
| ○ -₩               |           |          |                          | nx. |               |
| 3 コントロールセンター       | iPartino  | レージ      |                          |     |               |
| (AA) 画面表示と明るさ      |           | パスコードを入  | カキャンセル                   |     |               |
| 市ーム画面とDock         |           |          | 15 4 1 2 2 10            |     |               |
| ⑦ アクセシビリティ         |           | パスコードを入力 |                          |     |               |
| Apple Pencil       | C         | 0000     |                          |     |               |
| Touch IDとパスコード     |           |          |                          |     |               |
| パッテリー              |           |          |                          |     |               |
| U 75115-           | 1         | 2        | 3                        |     |               |
| App Store          | 4<br>0H1  | 5        | 6<br>MN 0                |     | 未接続)          |
| Wallet & Apple Pay | 7<br>Pars | 8<br>TUV | 9<br>wxyz                |     | MDM Profile > |
|                    | A BAR DE  | 0        | $\langle \times \rangle$ | /   |               |
| ア パスワード            |           |          |                          |     |               |
| 建絡先                | リセット      |          |                          |     |               |
| ・ カレンダー            | システム新     | 17       |                          |     |               |
| - ×ŧ               |           |          |                          |     |               |

⑤「パスコードの変更」をタップします。

| 18:02 1月22日(金)     |                          |  |  |  |
|--------------------|--------------------------|--|--|--|
| 設定                 | Touch IDとパスコード           |  |  |  |
| ● 一般               |                          |  |  |  |
| コントロールセンター         |                          |  |  |  |
| AA 画面表示と明るさ        |                          |  |  |  |
| ホーム画面とDock         | TOUCH IDを使用:             |  |  |  |
| ⑦ アクセシビリティ         | iPadのロックを解除              |  |  |  |
| Apple Pencil       | iTunes Store & App Store |  |  |  |
|                    | Apple Pay                |  |  |  |
|                    | パスワードの自動入力               |  |  |  |
|                    | 1524                     |  |  |  |
| フライバシー             | 「加減」                     |  |  |  |
|                    | 泪秋で追加                    |  |  |  |
| App Store          |                          |  |  |  |
| Wallet & Apple Pay | パスコードをオフにする              |  |  |  |
|                    | パスコードを変更                 |  |  |  |
| ? パスワード            |                          |  |  |  |
| (三) 連絡先            | パスコードを要求                 |  |  |  |
| カレンダー              | ロック中にマクセンを許可             |  |  |  |

#### ⑥「古いパスコードを入力」を表示し「0889」と入力します。

|                 | 10.13 1A220(E)     |                      | € 99% <b>m</b>                           |
|-----------------|--------------------|----------------------|------------------------------------------|
|                 | 設定                 | Touch IDとパスコード       |                                          |
|                 | C -R               |                      |                                          |
|                 | 2 コントロールセンター       |                      |                                          |
|                 | 画面表示と明るさ           | パスコードを変更 キャンセル       |                                          |
|                 | 部 ホーム画面とDock       |                      |                                          |
|                 | ③ アクセシビリティ         | 古いパスコードを入力           | a faith and a state                      |
|                 | Apple Pencil       | 0000                 |                                          |
|                 | Touch IDとパスコード     |                      |                                          |
| •               | こ バッテリー            |                      | 0                                        |
|                 | 1ライバシー             | 1 2 3<br>ABC DEF     |                                          |
|                 |                    | 4 5 6<br>9HI JKL MNO |                                          |
|                 | Wollet & Apple Day | 7 8 9                |                                          |
| 500             | Wailet CApple Pay  |                      |                                          |
| を聞う<br>443      | ア パスワード            |                      | STOTES IN STREET                         |
| 「一日」            | 建格先                | パスコードを要求             | (1)(1)(1)(1)(1)(1)(1)(1)(1)(1)(1)(1)(1)( |
| 1市教<br>2020     | - カレンダー            | ロック中にアクセスを許可         |                                          |
| 以<br>GA1<br>GA1 | - xŧ               | 今日の表示                |                                          |

## ⑦「新しいパスコードを入力」の下に、新しい4けたの パスコードを入力し、「次へ」をタップする。

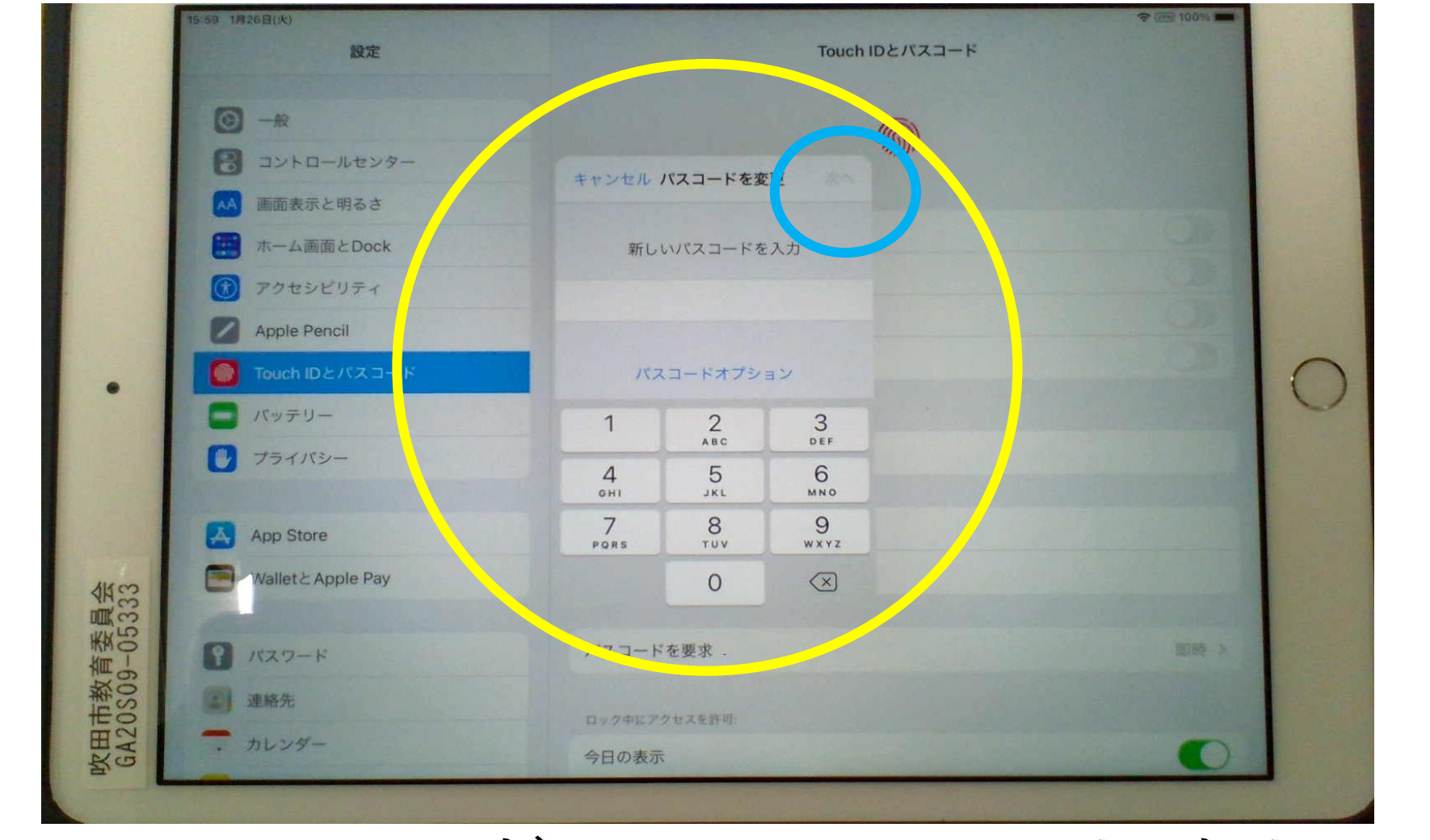

新しいパスワードは、ひみつにしましょう。

#### ⑧「このパスワードは簡単に推測できてしまいます」という 表示がでたら、「そのまま使用」をタップして先に進みます。

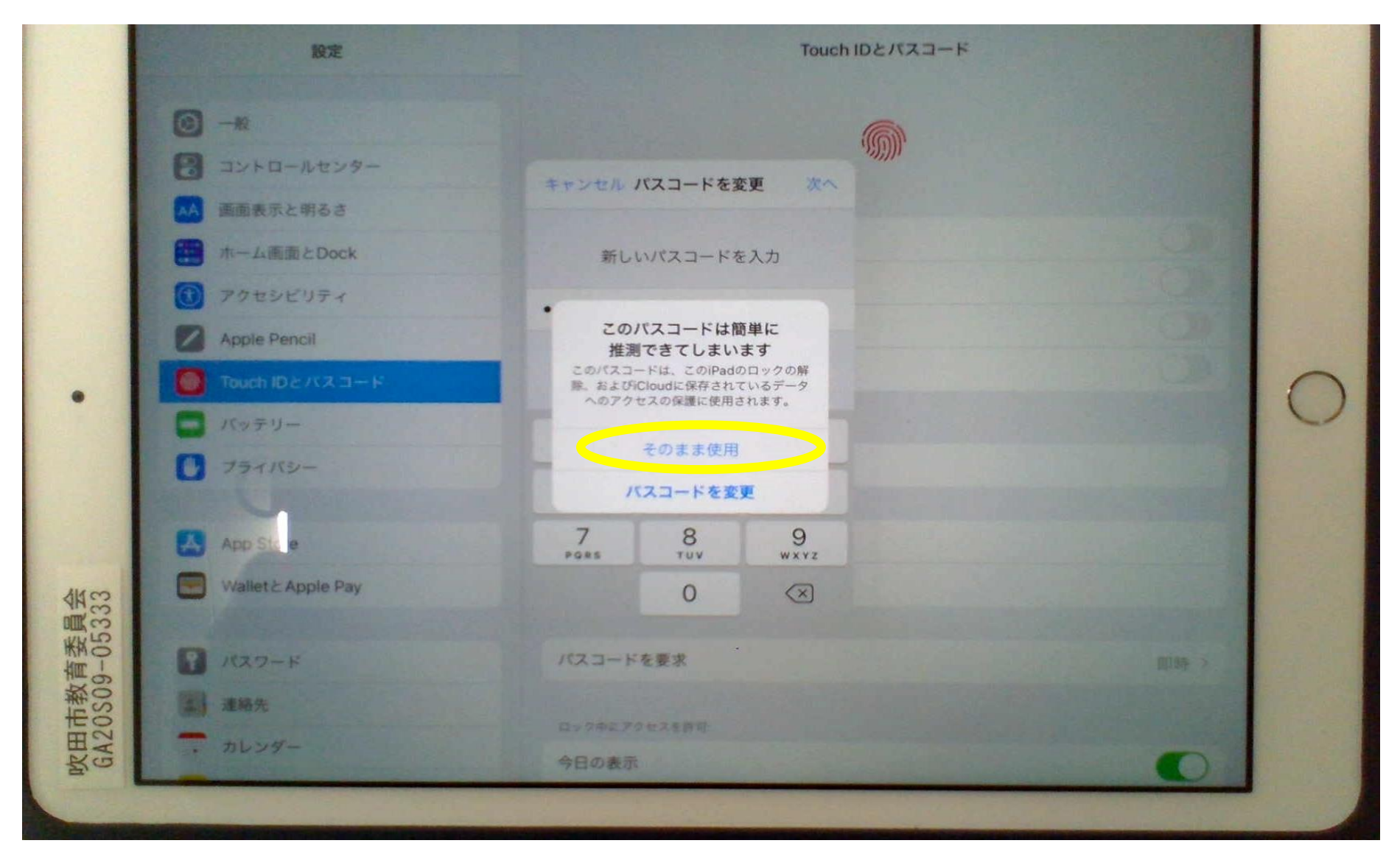

## ⑨「新しいパスコードを確認」の下に、もう一度新しい 4けたのパスコードを入力し、「完了」をタップする。

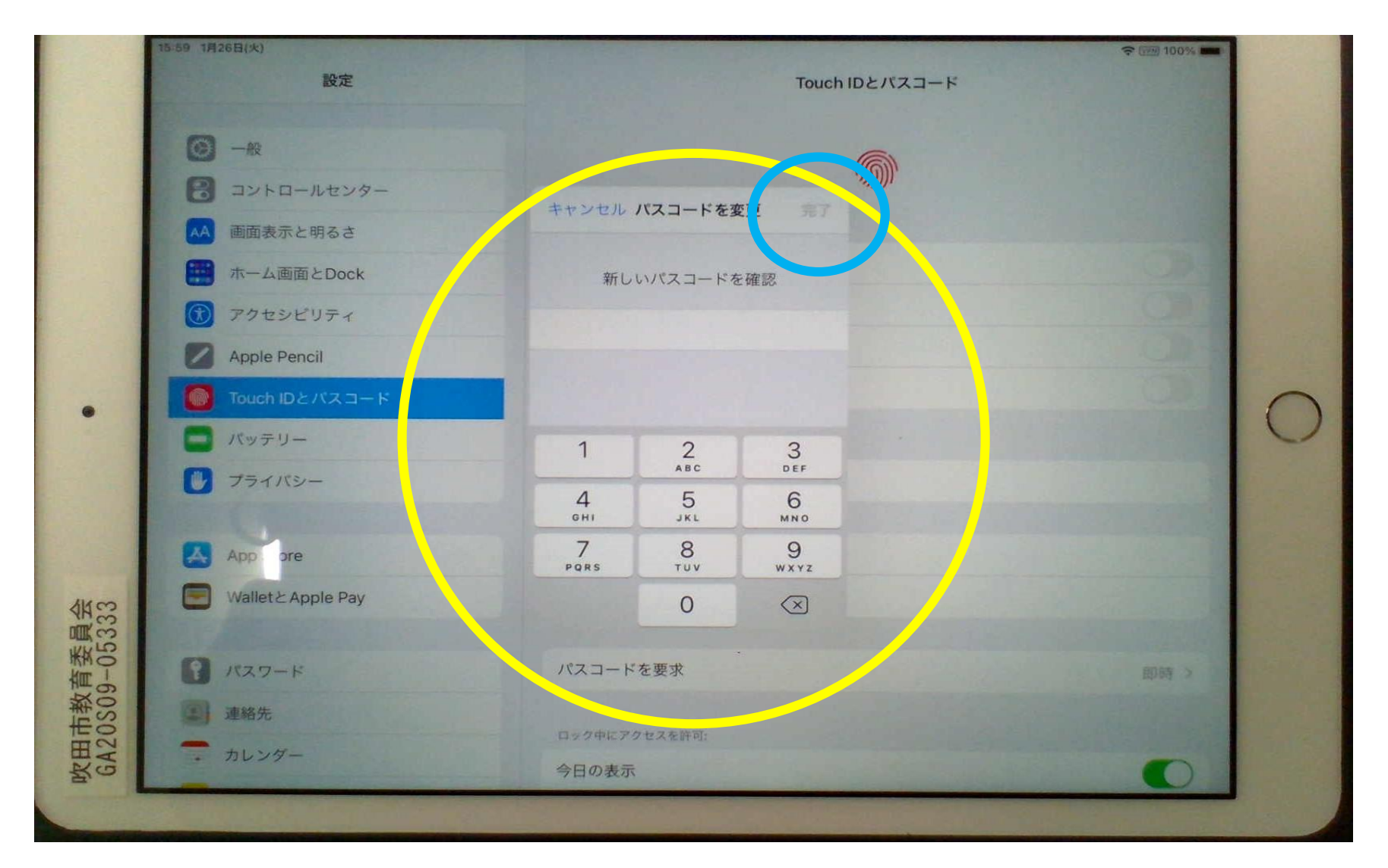

## ⑩これでパスコードの変更は終了です。

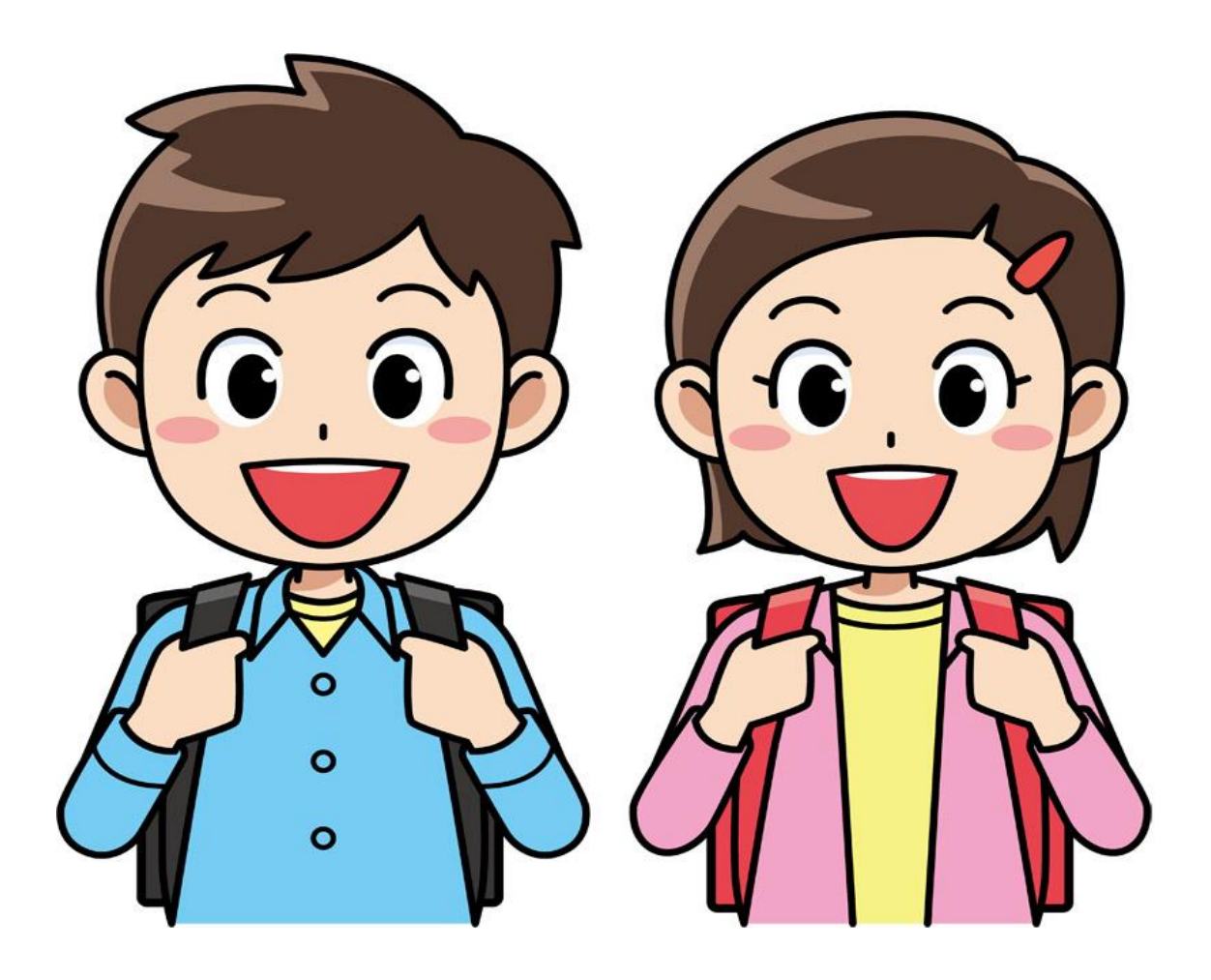